# A guide for application process UA Activity Permit

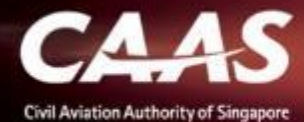

.

# **4 Stages Process**

- 1. Register via eSOMS website
- 2. Submitting Application
- 3. Making Payment
- 4. Evaluation
- 5. Downloading Approval

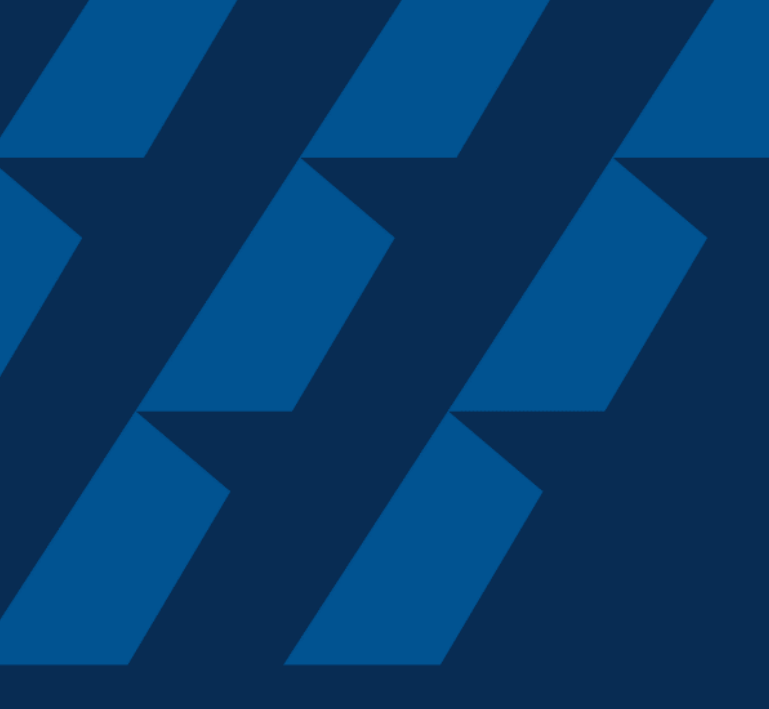

## Register via eSOMS website

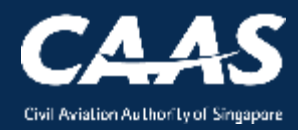

### Step 1: Select 'Apply for Approval/Permit' on esoms.caas.gov.sg

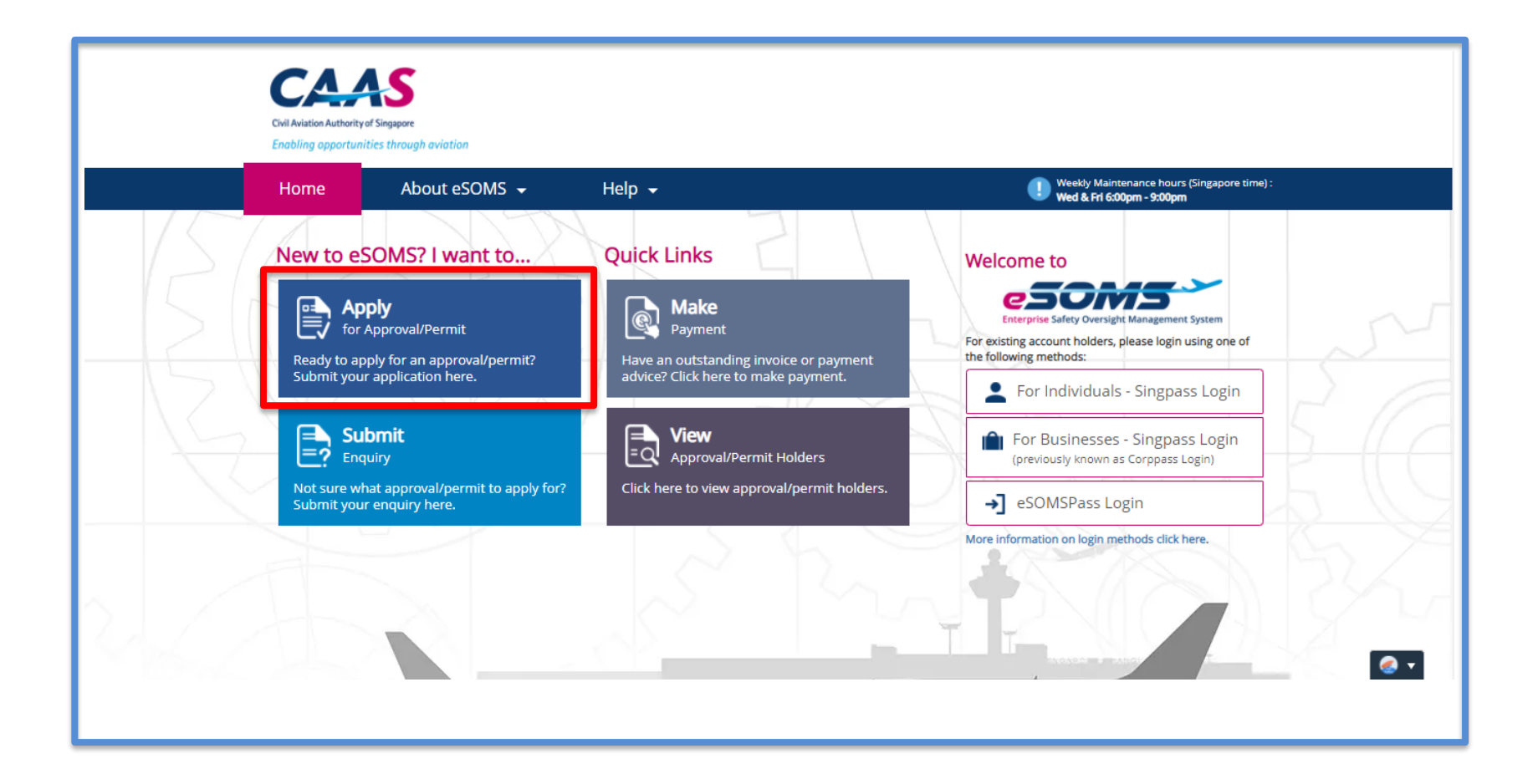

CAAS Application Process for UA Activity Permit 4

#### Step 2: Select 'For An Organisation'.

| Home                            | About eSOMS 👻               | Help 🖌               |              |  |     |     |
|---------------------------------|-----------------------------|----------------------|--------------|--|-----|-----|
|                                 |                             |                      |              |  |     |     |
| Select Approval Type            |                             |                      |              |  |     |     |
| l am applying <b>*</b>          |                             | _                    |              |  |     |     |
| 🗌 As An Individual              | 💿 For An Organi             | sation               |              |  |     |     |
| Approval Type *                 |                             | _                    |              |  |     |     |
| Select                          |                             |                      | ~            |  |     |     |
| Applicants are strongly encoura | ged to apply for a Corppass | ID before registerir | g with eSOMS |  |     |     |
| Do you have a Corppass ID?*     |                             |                      |              |  |     |     |
| ○ Yes                           | ◯ No                        |                      |              |  |     |     |
|                                 |                             |                      |              |  |     |     |
|                                 |                             |                      |              |  |     |     |
|                                 |                             |                      |              |  | Sub | mit |
| Cancel                          |                             |                      |              |  |     |     |

### Step 3: Select 'Activity Permit Class 2 (AP2)' from the drop down list.

|                                                                                                    | Home                                                                                                    | About eSOMS 👻                                                                                                    | Help 👻                        |                         |   |        |        |
|----------------------------------------------------------------------------------------------------|----------------------------------------------------------------------------------------------------|----------------------------------------------------------------------------------------------------|-------------------------------|-------------------------|---|--------|--------|
| Select Approv                                                                                                    | al Type                                                                                                    |                                                                                                    |                               |                         |   |        |        |
| I am applying*<br>As An Indivi                                                                                                    | dual                                                                                                    | <ul> <li>For An Organ</li> </ul>                                                                                                    | nisation                      |                         |   |        |        |
| Approval Type 🖈                                                                                                    |                                                                                                    |                                                                                                    |                               | 1                       |   |        |        |
| Select                                                                                                    |                                                                                                    |                                                                                                    |                               |                         |   |        |        |
| Production<br>Repair Desi<br>Supplemen<br>Singapore 1<br>Type Certifi<br><b>Maintenanc</b><br>Maintenanc<br>Air Traffic C<br>Aviation Tra<br>Maintenanc<br>FSTD Certifi<br>UA Basic Tr<br>UA Training | Organisation App<br>gn Approval (RDA<br>tal Type Certificat<br>Technical Standar<br>icate (TC)<br>e<br>control Training O<br>aining Organisatio<br>ce Training Organisatio<br>ce Training Organisatio<br>g and Assessment<br>Nirrent | oroval (POA)<br>)<br>e (STC)<br>d Order (STSO)<br>pproval (MOA)<br>rganisation (ATCTO)<br>on - Flying Training Organisatio<br>isation (MTO)<br>ion (SIM)<br>on (UABTO)<br>Organisation (UATO) | on / Type Rating Training Org | nisation (ATO-FTO-TRTO) |   | Review | Submit |
| Activity Per                                                                                                    | mit Class 2 (AP2)                                                                                                    |                                                                                                    |                               |                         | 1 |        |        |
| Discharge F                                                                                                    | Permit (DP)                                                                                                    |                                                                                                    |                               |                         |   |        |        |
|                                                                                                    |                                                                                                    |                                                                                                    |                               |                         |   |        |        |

#### Step 4: Select 'No' for Corppass

| Home                           | About eSOMS 👻                | Help 👻                  |          |  |
|--------------------------------|------------------------------|-------------------------|----------|--|
| Select Approval Type           |                              |                         |          |  |
| l am applying*                 |                              |                         |          |  |
| As An Individual               | 💿 For An Organ               | sation                  |          |  |
| Approval Type *                |                              |                         |          |  |
| Activity Permit Class 2 (AP2)  |                              |                         | ~        |  |
| Applicants are strongly encour | aged to apply for a Corppass | ID before registering w | th eSOMS |  |
| Do you have a Corppass ID?*    |                              |                         |          |  |
| ○ Yes                          | 💽 No                         |                         |          |  |
|                                |                              |                         |          |  |
| 0                              |                              |                         |          |  |
|                                |                              |                         |          |  |
|                                |                              |                         |          |  |
|                                |                              |                         |          |  |
|                                |                              |                         |          |  |

CAAS Application Process for UA Activity Permit 7 **Step 1a:** For existing applicants that already have an eSOMS account, Login via your respective login methods.

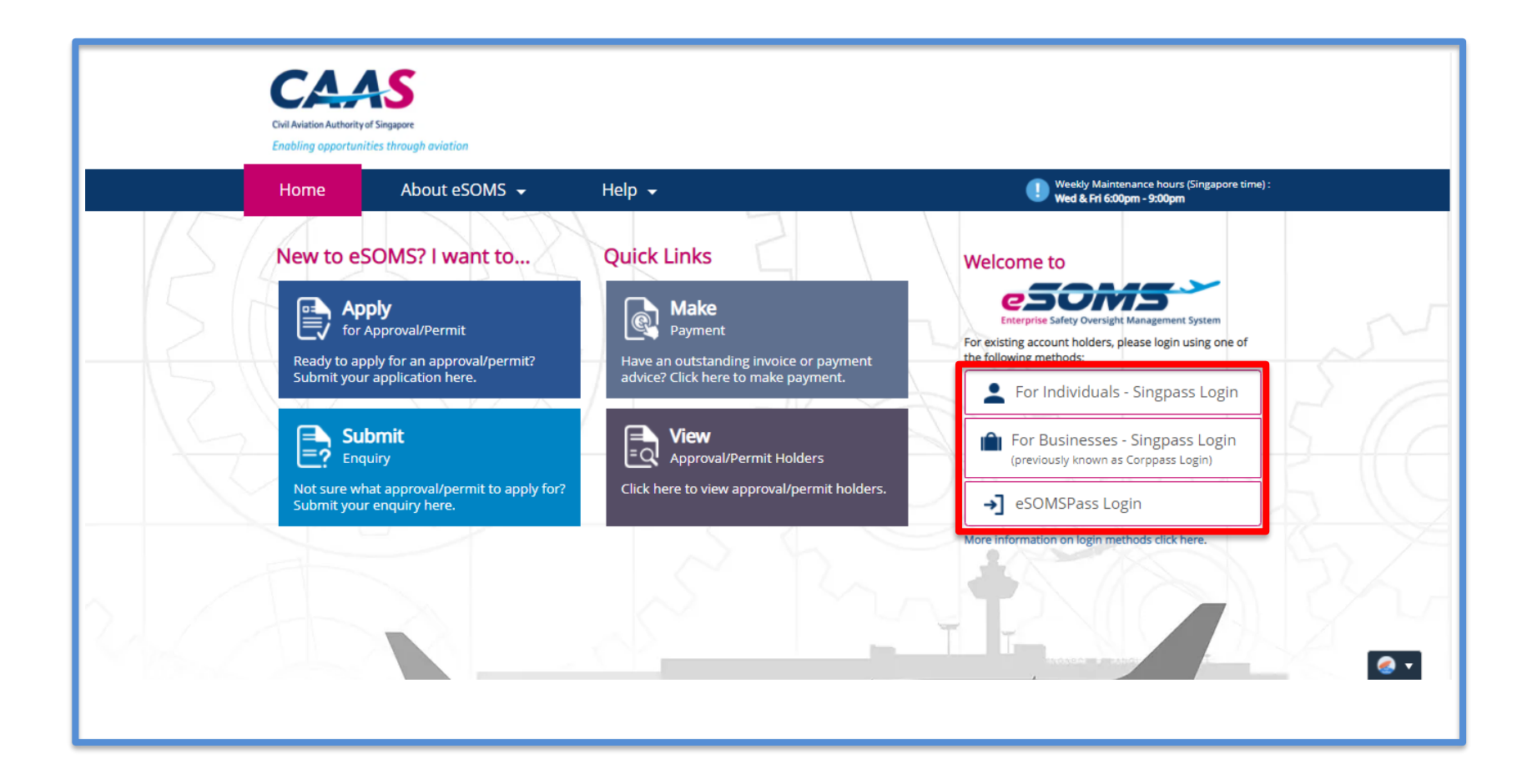

### Step 1a: After logging in, select New > Approval on the left pane.

| Home My Organizati 🖻 Approval                                                                        |                                                                                                    |              |                                                                                                    |
|----------------------------------------------------------------------------------------------------|----------------------------------------------------------------------------------------------------|--------------|----------------------------------------------------------------------------------------------------|
| Approval                                                                                             |                                                                                                    |              | Actions                                                                                                    |
| Select Approval Type                                                                                 |                                                                                                    | Test Account | CASE DETAILS                                                                                                    |
| Approval Type *<br>Activity Permit Class 1 (AP1)                                                     | Application Type * Initial                                                                                                    | •            | Last updated by<br>System (1m ago)<br>Created by<br>Test Account (1m ago)                                                                                       |
| Additional Questions related to Ap<br>Is this an application for a repeated activit<br>Ves<br>Cancel | Repeated applicant is only<br>applicable for permits that were<br>issued less than 1 year ago.<br>Please refer to the next slide on<br>details for repeated applicant. | Submit       | To apply for new permit,<br>select <i>Activity Permit</i><br><i>Class 1/2 (AP1/AP2)</i><br>under approval type and<br><i>Initial</i> under Application<br>type. |

### **Step 1a:** After logging in, select **New > Approval** on the left pane.

| Select Approval Type                                                                                                    |                              | Test Account Case Details                                                 |
|----------------------------------------------------------------------------------------------------|------------------------------|---------------------------------------------------------------------------|
| Approval Type <b>*</b><br>Activity Permit Class 1 (AP1)                                                                                                    | Application Type *           | Last updated by<br>System (1m ago)<br>Created by<br>Test Account (1m ago) |
| Is this an application for a repeated activity?*  Yes  Please enter Approval Number to be repeated *  AP1/20190618/0001/UOP/0015  Note: You may only repeat permits that were issued | No<br>less than 1 year ago.  |                                                                           |
| Cancel                                                                                                    |                              | Submit                                                                    |
| To repeat a permit that was a<br>drop-down selection list.                                                                                                    | oproved in eSOMS, select the | e approval number to be repeated via the                                  |

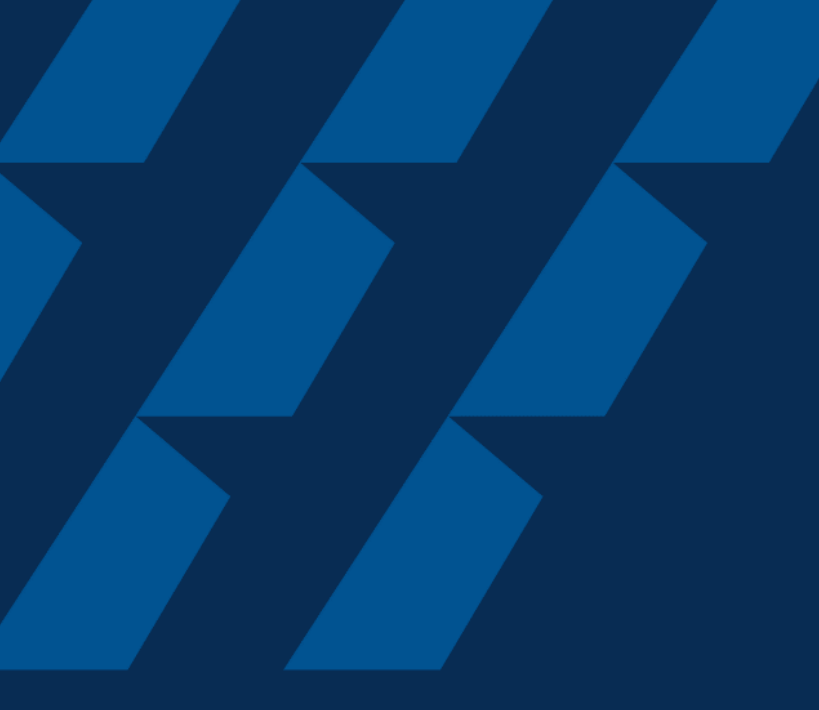

## Submitting Application

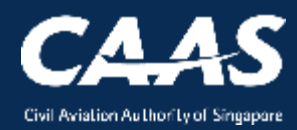

**Step 1:** Fill up the applicant details. All the fields with \* are compulsory fields. Please ensure that you enter the details correctly. Any amendment required later will lead to delay in the application process.

| Civil Aviation Authority of Singapore<br>Enabling opportunities through aviation | Singapore Government<br>Integrity - Service - Excellence         CONTACT US       I SITEMAP         I       CAS CORPORATE SITE         A <sup>-</sup> A         A <sup>+</sup> Within CASS eSOMS         Enter keyword here       Q |
|----------------------------------------------------------------------------------|----------------------------------------------------------------------------------------------------|
| Home About eSOMS 😽 Help 👻                                                        | Weekly Maintenance hours (Singapore time) :<br>Wed & Frl 6:00pm - 9:00pm                                                                                                    |
| Salutation* Select First Name/Given Name*                                        | Last Name/Surname*                                                                                                    |
| Enter either NRIC or Passport Number* NRIC/FIN Designation*                      | Note:         Passport         Check that the country code and mobile number are entered correctly. Otherwise the user won't be able to receive the OTP via SMS, which is required to login.                                        |
| Country/Region * Area Code Phone Number *                                        | Do not enter the area code if it is not applicable to the mobile number. Else, the OTP will be sent to the wro number.                                                                                                    |
| Select<br>Street / Building *                                                    | Postal Code*                                                                                                    |
| Street and number , P.O. box, c/o                                                |                                                                                                    |

### Step 2: Fill in details of Operation Date(s) and Time(s) of Activity.

| 1         Applicant/Organisation Details         Poperation         Date(s) and Time(s) of Activit         + Add Item ③ Delete | 2<br>ormal Application Details U | 3 4<br>pload Documents Preview | App To add a rec<br>Click on <b>Add</b><br>To remove a<br>Click on any<br>click on <b>Dele</b> | ord<br>I item to include additiona<br>record<br>field of the unwanted reco<br>ete to remove the record. | al record.<br>ord and |
|----------------------------------------------------------------------------------------------------|----------------------------------|--------------------------------|------------------------------------------------------------------------------------------------|----------------------------------------------------------------------------------------------------|-----------------------|
| Date of Activity (From)*                                                                                                    | Date of Activity (To)*           | Time of Acti                   | vity (From)*                                                                                   | Time of Activity (To)#                                                                                  |                       |
|                                                                                                    |                                  |                                |                                                                                                |                                                                                                    |                       |
| Maximum height of Operations (feet                                                                                             | above mean sea level) *          |                                |                                                                                                |                                                                                                    |                       |
| 🕂 Add Item 🛞 Delete                                                                                                    |                                  |                                |                                                                                                |                                                                                                    |                       |
| Operation ⊯<br>Select ✓                                                                                                    |                                  |                                |                                                                                                |                                                                                                    |                       |
| ? Parations #                                                                                                    |                                  |                                |                                                                                                |                                                                                                    | Continue              |

# **Step 3:** Provide details on the type of operations that the unmanned aircraft will be performing.

| Type of Operations                                            |                                                                                         |          |
|---------------------------------------------------------------|-----------------------------------------------------------------------------------------|----------|
| 🕀 Add Item 🛞 Delete                                           | To add a record                                                                         |          |
| Operation *                                                   | Click on <i>Add item</i> to include additional record.                                  |          |
| Select 🗸                                                      | To remove a record                                                                      |          |
| Area Of Operations *                                          | Click on any field of the unwanted record and                                           |          |
| Describe the area of operations (Eg. At the                   | center of click on <b>Delete</b> to remove the record.                                  |          |
|                                                               |                                                                                         |          |
|                                                               |                                                                                         |          |
|                                                               |                                                                                         |          |
|                                                               |                                                                                         |          |
| Flight Profile Of Operations *                                |                                                                                         |          |
| Describe flight profile of operations (Eg. Ta                 | ke-off followed by hovering at 200 ft for 5 mins, before descending back to the ground) |          |
|                                                               |                                                                                         |          |
|                                                               |                                                                                         |          |
|                                                               |                                                                                         |          |
|                                                               |                                                                                         |          |
| Does the operation involves discharge of ar<br>or substances? | y items * 🔿 Yes 💫 No                                                                    |          |
| or substances.                                                |                                                                                         |          |
|                                                               |                                                                                         |          |
|                                                               |                                                                                         | Continuo |
| Dack                                                          |                                                                                         | Continue |

#### Step 4: Provide details of the Unmanned Aircraft

| Home       About eSOMS -       Here         1       2       3         Applicant/Organisation Details       Formal Application Details       Upload         Add Unmanned Aircraft       To add a record       Click on Add ite         Image: Add Item Image: Delete       To remove a record       Click on any field         Unmanned Aircraft 1       Click on Delete       To remove a record                                                                                                    | p -<br>Documents Preview Applicant<br>m to include additing<br>ord<br>d of the unwanted in<br>p remove the record  | onal record.              | Weekly Main<br>Wed & Fri 6d | ntenance hours (Singapore time) :<br>:00pm - 9:00pm |
|----------------------------------------------------------------------------------------------------|----------------------------------------------------------------------------------------------------|---------------------------|-----------------------------|-----------------------------------------------------|
| 1       2       3         Applicant/Organisation Details       Formal Application Details       Upload         Add Unmanned Aircraft       To add a record       Click on Add ite         Add Item © Delete       To remove a record       Click on any field         Unmanned Aircraft 1       Click on Delete       To remove a record                                                                                                    | Documents Preview Application<br>m to include addition<br>ord<br>d of the unwanted records<br>p remove the records | onal record.              | ]                           |                                                     |
| <ul> <li>✓ Add Unmanned Aircraft</li> <li>→ Add Item ⊗ Delete</li> <li>Unmanned Aircraft 1</li> <li>To remove a recent Click on any field click on <b>Delete</b> to the click on <b>Delete</b> to the click on the click on</li></ul> | <i>m</i> to include additi<br>ord<br>of the unwanted r                                                             | onal record.<br>ecord and |                             |                                                     |
|                                                                                                    |                                                                                                    | d.                        |                             |                                                     |
| Brand * Model *                                                                                                    | Power Sourc                                                                                                    | e* Lengt                  | th (m)*                     | Wingspan or width (m)*                              |
| DJI Mavic Pro                                                                                                    | LiPo 4S Bat                                                                                                    | tery, 15.2V 1200 0.27     |                             | 0.27                                                |
| Total take-off wt. (including payload)(kg) * Maximum Flight Duration                                                                                                    | (min)* Type of Paylo                                                                                               | ad *                      |                             |                                                     |
| 0.74 27.00                                                                                                    | Stock gimb                                                                                                    | al and GoPro Hero 7       |                             |                                                     |
| Maximum flight speed (m/s) * Maximum height capable                                                                                                    | ft)*                                                                                                    |                           |                             |                                                     |
| 18.00 500.00                                                                                                    | Note<br>Type                                                                                                    | :<br>of payload c         | ould includ                 | le: Gimbal, camera                                  |

Application Process for UA Activity Permit

#### Step 5: Provide frequency details.

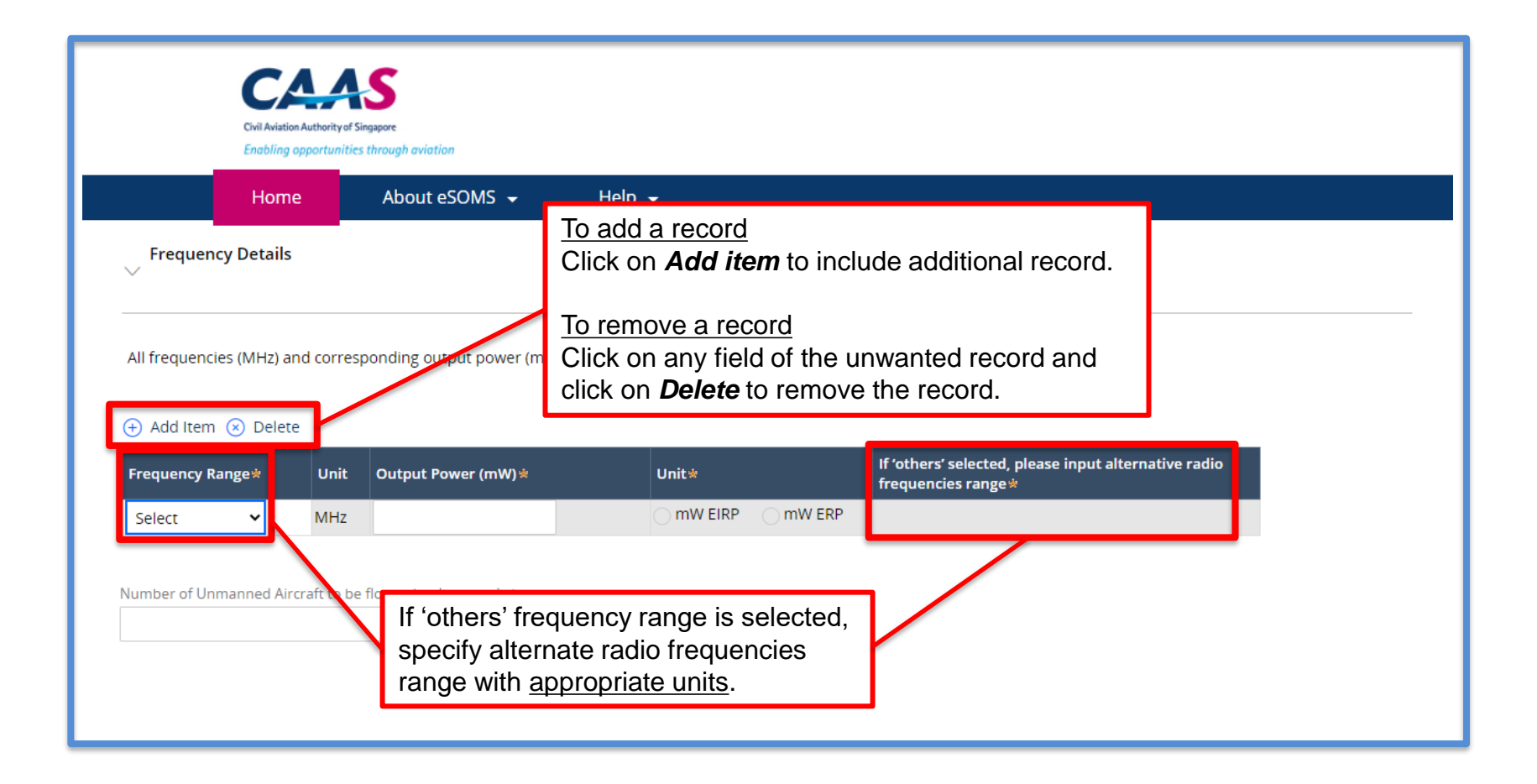

#### Step 6: Provide details of On-site Safety Personnel and Safety/Emergency Measures

| POINT OF CONTACT 1                                                                                               |                                                                                                    |                       |  |
|----------------------------------------------------------------------------------------------------|----------------------------------------------------------------------------------------------------|-----------------------|--|
| Name*                                                                                                    | Country Code*                                                                                                    | Contact Number *      |  |
|                                                                                                    | Select                                                                                                    | ~                     |  |
| POINT OF CONTACT 2                                                                                               |                                                                                                    |                       |  |
| Name *                                                                                                    | Country Code*                                                                                                    | Contact Number *      |  |
|                                                                                                    | Select                                                                                                    | ~                     |  |
| Safety/Emergency Measures                                                                                        | d to prevent the inadvertent loss of control of the unmanned airc                                                                         | ift★                  |  |
| Safety/Emergency Measures                                                                                        | d to prevent the inadvertent loss of control of the unmanned airc                                                                         | ift*                  |  |
| Safety/Emergency Measures                                                                                        | d to prevent the inadvertent loss of control of the unmanned airc                                                                         | ift*                  |  |
| Gafety/Emergency Measures                                                                                        | d to prevent the inadvertent loss of control of the unmanned airc                                                                         | ift*                  |  |
| Safety/Emergency Measures                                                                                        | d to prevent the inadvertent loss of control of the unmanned airc                                                                         | ift*                  |  |
| Gafety/Emergency Measures                                                                                        | d to prevent the inadvertent loss of control of the unmanned airc                                                                         | ift★                  |  |
| Safety/Emergency Measures                                                                                        | d to prevent the inadvertent loss of control of the unmanned airc                                                                         | ift*                  |  |
| Safety/Emergency Measures Please list the safety measures employee Describe contingency measures in the employee | d to prevent the inadvertent loss of control of the unmanned airc<br>vent of: 1.Loss of power 2. Loss of link/remote control 3. Loss of l | aft *<br>e of sight * |  |

#### Step 7: Draw the area of operations and flight path

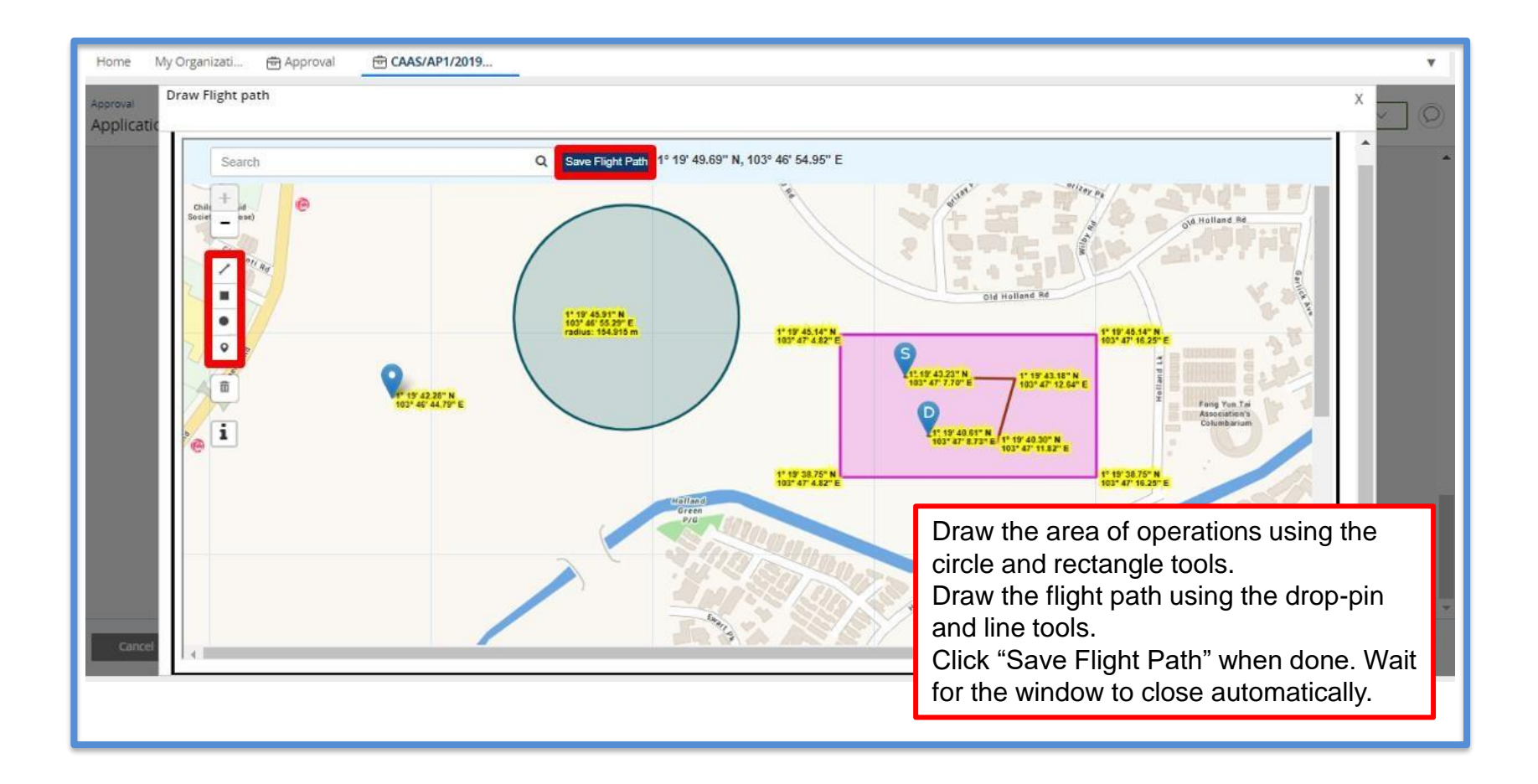

### Step 8: Upload mandatory documents and additional documents

| 1<br>Applicant/Organisation Det | 2<br>Formal Application Details     | 3<br>5 Upload Documents Pre     | view Application |                      |                     |
|---------------------------------|-------------------------------------|---------------------------------|------------------|----------------------|---------------------|
| Mandatory Document:             | S                                   |                                 |                  | Click on "Upload"    | ' and there will be |
| Note : If N/A is checked, p     | please provide justification in rem | ark column.                     |                  | a pop-out window     | to upload the fil   |
| Name                            | File                                | Category                        | Attach           | N/A Remark           |                     |
| 1                               |                                     | Risk Assessment Form            | Upload           |                      | Î                   |
| Additional Documents            |                                     | $\sim$                          |                  |                      |                     |
| Document not found in t         | he above list? You may upload ad    | ditional supporting documents h | Risk Assessm     | nent Form is mandato | ry.                 |
| + Add Row                       | File                                | Category                        | Attach           | Remark               |                     |
| No items                        |                                     |                                 |                  |                      |                     |
| ?_el Back                       |                                     |                                 |                  |                      | Continue            |

### Step 8: Upload mandatory documents and additional documents

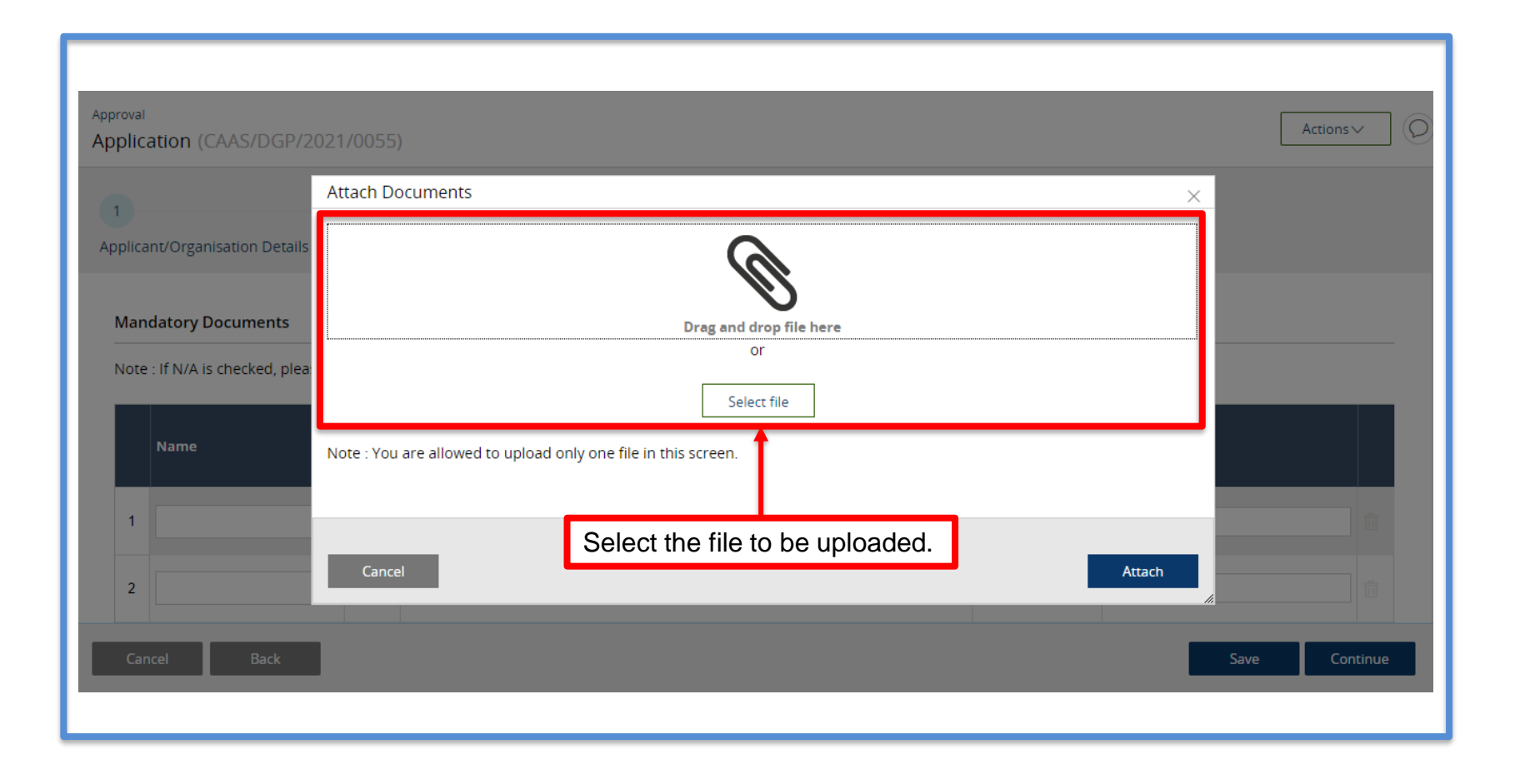

CAAS Application Process for UA Activity Permit 20

### Step 8: Upload mandatory documents and additional documents

| Approval                       | Attach Documents              |                                   |             | ×                                                 | Actions  |
|--------------------------------|-------------------------------|-----------------------------------|-------------|---------------------------------------------------|----------|
| Application (CAAS/DGP/2        |                               | _                                 |             |                                                   |          |
| 1                              |                               | Q                                 | 8           |                                                   |          |
| Applicant/Organisation Details |                               | Drag and dro                      | p file here |                                                   |          |
|                                |                               | or                                |             |                                                   |          |
| Mandatory Documents            |                               | Select                            | file        |                                                   |          |
| Note : If N/A is checked, plea | Note : You are allowed to upl | oad only one file in this screen. |             |                                                   |          |
| Name                           | Name 🛊                        | File                              |             | Ensure that the correct<br>is uploaded and attack | t file   |
|                                | test_1                        | test_1.pdf                        | ΰ.          | before closing the pop                            | o-out    |
| 1                              |                               |                                   |             | window                                            | <b>a</b> |
| 2                              |                               |                                   |             |                                                   |          |
|                                |                               |                                   |             |                                                   |          |
| Cancel Back                    | Cancel                        |                                   |             | Attach                                            | Continue |
|                                |                               |                                   |             |                                                   |          |

# **Step 9:** Preview all application details and complete declaration before submitting.

| Name                                                                                                    | File                                                                                                    | Category                                                                                                    | Attach                                                                                                    | Remark                                                                                                    |
|----------------------------------------------------------------------------------------------------|----------------------------------------------------------------------------------------------------|----------------------------------------------------------------------------------------------------|----------------------------------------------------------------------------------------------------|----------------------------------------------------------------------------------------------------|
| No items                                                                                                    |                                                                                                    |                                                                                                    |                                                                                                    |                                                                                                    |
| Declaration                                                                                                    |                                                                                                    |                                                                                                    |                                                                                                    |                                                                                                    |
| in the declare that                                                                                                    | Linere nave been no accident                                                                                                    | shiredents that have occurred in relation                                                                                                    | nto activities conducted under th                                                                                                    | amole of this OF.                                                                                                    |
| <ul> <li>I agree that CAAS n<br/>provided in this ap<br/>any regulatory door<br/>relevant transport s</li> <li>I agree that CAAS n<br/>have provided in th<br/>on aviation-related</li> <li>By providing to CAA</li> </ul> | nay collect, use, and disclose r<br>plication form, or obtained by<br>sument that may be granted<br>safety regulatory requirement<br>may collect, use and disclose<br>is form, for the following pur<br>events and training.<br>As personal data on behalf of<br>data protection logiciation in | ny personal data to the Government of t<br>/ CAAS as a result of processing my appl<br>by CAAS, verification of regulatory doc<br>is.<br>my personal data and contact informat<br>poses: (1) to receive information and upc<br>another individual, I warrant to CAAS tha | he Republic of Singapore and oth<br>ication for the purposes of asses<br>tuments issued by CAAS, or enf<br>ion including email addresses, p<br>lates from CAAS on safety and re<br>it all the necessary consents requ | er public agencies, and aviation authorities, as<br>sing my application and the administration of<br>orcing and ensuring my compliance with the<br>hone numbers and postal addresses, which I<br>gulations (2) to receive information from CAAS |

# You will see the following pop-out when you application is submitted successfully.

| https://esoms-<br>uat.caas.gov.sg/esoms/mashupnewapproval.html                                                                                                    | ×                                                                      |
|----------------------------------------------------------------------------------------------------|------------------------------------------------------------------------|
| Your application has been successfully submitted. Please log into eSo<br>view and make payment for applicable application fees, as well as vie<br>details and status of your application. Note: SingPass/CorpPass users<br>log onto eSOMS using SingPass/CorpPass. Non-SingPass/CorpPass<br>receive login credentials for eSOMS at the email address you provide<br>note that further processing of your application will only commence a<br>necessary payments have been completed. | OMS to<br>w further<br>s should<br>users will<br>d. Please<br>fter all |
|                                                                                                    | ОК                                                                     |

# You will receive a notice of new user account being created with the login name.

| 🔦 Re                                                                                                    | ply 🔿 Forwa                                                                | d 🍵 Delete                                                                                                    | 😢 Spam!                                                         | Unread                | 👼 Unsubscribe                                                                   | 🗬 Label 🔻              | To folder ▼    | 📌 Pin                       |                             |
|----------------------------------------------------------------------------------------------------|----------------------------------------------------------------------------|----------------------------------------------------------------------------------------------------|-----------------------------------------------------------------|-----------------------|---------------------------------------------------------------------------------|------------------------|----------------|-----------------------------|-----------------------------|
| < <u< td=""><td>AT&gt;&gt;eSOM</td><th>S – Notice</th><th>of New U</th><td>ser Accou</td><td>nt Created</td><td></td><td></td><td></td><td></td></u<> | AT>>eSOM                                                                   | S – Notice                                                                                                    | of New U                                                        | ser Accou             | nt Created                                                                      |                        |                |                             |                             |
| FS                                                                                                    | esomsadmin                                                                 | _uat@caas.gov                                                                                                  | .sg 🔒 esomsa                                                    | dmin_uat@caas.        | gov.sg                                                                          |                        | today at 11:48 | Related r                   | nessages                    |
|                                                                                                    | То уоц 🗸                                                                   |                                                                                                    |                                                                 |                       |                                                                                 |                        |                | esomsadm<br>We are ple      | in_uat@caa<br>eased to info |
|                                                                                                    | Dear Sir/Ma                                                                | dam,                                                                                                    |                                                                 |                       |                                                                                 |                        |                | Attachme                    | ents                        |
|                                                                                                    | We are place<br>Your login n<br>Note: If then<br>Your passw<br>Please cont | ame is: <u>initial.t</u> e<br>ame is: <u>initial.te</u><br>e is hyphen in<br>ord will be sent<br>act the eSOMS | esting.2@yar<br>Email ID, it w<br>separately to<br>Administrate | now account index.com | has been created.<br>with "." for eSOMS<br>nail address.<br>ot the intended rec | S account.<br>cipient. |                | Links<br>Message<br>esomsad | s from<br>Imin_uat@         |
|                                                                                                    | Thank You,<br>eSOMS Adm                                                    | inistrator                                                                                                    |                                                                 |                       |                                                                                 |                        |                |                             |                             |
|                                                                                                    | *********                                                                  | *****                                                                                                    | ******                                                          | *******               | *******                                                                         | ***                    |                |                             |                             |
|                                                                                                    | This is an au                                                              | tomatically deno                                                                                               | erated email                                                    |                       |                                                                                 |                        |                |                             |                             |

# An email notification will be sent to you regarding the application submission.

| 🐟 Reply 🔿 Forward  Delete 这 Spam! 🔛 Unread 💿 Unsubscribe 🏼 🖉 Label 🔻 🖿 To folder 🔻 🖈 Pin 🚥                                                                         |                                                      |
|----------------------------------------------------------------------------------------------------|------------------------------------------------------|
| < <uat>&gt;eSOMS – Notice of Formal Application Submission</uat>                                                                                                   |                                                      |
| esomsadmin_uat@caas.gov.sg 🔒 esomsadmin_uat@caas.gov.sg today at 11:19                                                                                             | Related messages                                     |
| To you V                                                                                                    | esomsadmin_uat@caas.gov<br>We received your formal a |
| Dear Sir/Madam,                                                                                                    | esomsadmin_uat@caas.go.<br>We received your formal a |
| We received your formal application with Case No. CAAS/DGP/2021/0055 for the following :                                                                           | esomsadmin_uat@caas.go.<br>We received your formal a |
| Approval Type : Dangerous Goods Permit (DGP)<br>Application Type : Initial                                                                                         | esomsadmin_uat@caa<br>We received your formal        |
| Please login to your eSOMS account to view and make payment for the relevant application fees, as well as view further details and the status of your application. | Attachments                                          |
| Please note that further processing of your application will only commence after all necessary payments have been completed.                                       | Links                                                |
| You will be notified upon further processing of your application.                                                                                                  | messages from<br>esomsadmin_uat@caa                  |
| Thank you.                                                                                                    |                                                      |
|                                                                                                    |                                                      |
| ***This is an automatically generated email. Please do not reply to this address.***                                                                               |                                                      |

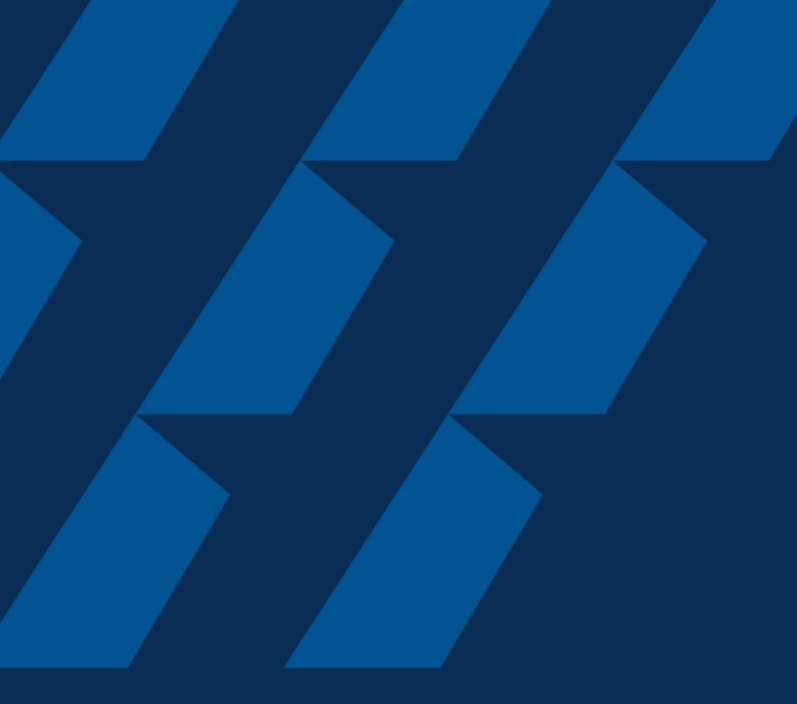

## Making Payment

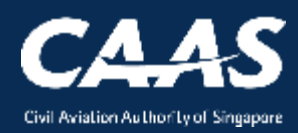

26

# You will be notified of the payment advice via email with an attached application fee in PDF which can be downloaded.

| < <ua< th=""><th>T&gt;&gt;eSOMS – New Payment Advice for No. CAAS/DGP/2021/0055</th><th></th><th>nex</th></ua<> | T>>eSOMS – New Payment Advice for No. CAAS/DGP/2021/0055                                                                                                    |                | nex                                                                   |
|----------------------------------------------------------------------------------------------------|----------------------------------------------------------------------------------------------------|----------------|-----------------------------------------------------------------------|
| ES                                                                                                    | esomsadmin_uat@caas.gov.sg 🔒 esomsadmin_uat@caas.gov.sg                                                                                                    | today at 14:38 | Related messages                                                      |
|                                                                                                    | To you V                                                                                                    |                | esomsadmin_uat@caas.gov.sg 14<br>A Payment Advice for the Application |
|                                                                                                    | Approval<br>Fee20210525T0                                                                                                    |                | Attachments                                                           |
|                                                                                                    |                                                                                                    |                | Links                                                                 |
|                                                                                                    | Dear Initial Testing ,                                                                                                    |                | Messages from<br>esomsadmin_uat@caas.gov.sg                           |
|                                                                                                    | A Payment Advice for the Application No. CAAS/DGP/2021/0055 is pending payment.                                                                                                    |                |                                                                       |
|                                                                                                    | <u>Attached</u> is the copy of the Payment Advice no. CAAS/PM/2021/0183 for your reference. You may retrieve<br>from <u>https://esoms-uat.caas.gov.sg</u> if payment is made at a later date. | e it again     |                                                                       |
|                                                                                                    | Thank You,<br>eSOMS Administrator                                                                                                    |                |                                                                       |
|                                                                                                    | <ul> <li>*** This is an automatically generated email.</li> <li>*** Please do not reply to this email address.</li> <li>***</li> </ul>                                                        |                |                                                                       |

# Payment case will be created "My Outstanding Tasks" in dashboard **Step 1:** Login and click on the payment case

| Home My Organizati      |                           |                           |                 |                |                             | v      |
|-------------------------|---------------------------|---------------------------|-----------------|----------------|-----------------------------|--------|
| My Dashboard            |                           |                           |                 |                |                             |        |
|                         |                           | Statu                     | ıs will be see  | n as           |                             |        |
| My Outstanding Tasks    | Click here                | 'Pe                       | nding Payme     | ent'           | (                           | 5 Link |
| Case Reference Number T | pplication Reference No T | Application Type <b>T</b> | Status T        | CAAS Officer T | Last Updated                | т      |
| 1 CAAS/PM/2021/0183     | CAAS/DGP/2021/0055        | Initial                   | Pending-Payment |                | 25 May, 2021 2:37:12 PM SGT |        |
|                         |                           |                           |                 |                |                             |        |
|                         |                           |                           |                 |                |                             |        |
|                         |                           |                           |                 |                |                             |        |
|                         |                           |                           |                 |                |                             |        |
|                         |                           |                           |                 |                |                             |        |
|                         |                           |                           |                 |                |                             |        |

### Step 2: Check that payment items and amount is correct before paying

| Home My Organiz                           | zati 🖻 CAAS/PM/2021/                     |                                            |                                            | T          |
|-------------------------------------------|------------------------------------------|--------------------------------------------|--------------------------------------------|------------|
| Approval > Application<br>Payment (CAAS/P | M/2021/0183)                             |                                            |                                            | Actions    |
| S No.                                     | Item Description                         | Amount (SGD)                               | Due Date                                   |            |
| 1                                         | Approval Fee                             | 600.00                                     | 8/6/21                                     |            |
| Total Amount (SGD)                        | 600.00                                   |                                            |                                            | Click here |
| Net Payable Amount (!                     | SGD) 600.00                              |                                            |                                            | to pay     |
|                                           |                                          |                                            |                                            |            |
| Cancel                                    |                                          |                                            | Download Pay Later Pa                      | iy Now     |
| Instructions:                             |                                          |                                            |                                            |            |
| Payment can be made                       | e by telegraphic transfer/wire transfer/ | GIRO in Singpore Dollar.                   |                                            |            |
| Please quote eSOMS                        | application no. and Payment Advice r     | no. when making the telegraphic transfer/v | vire transfer/GIRO and enter the following | details in |

#### Alternatively, you can make a payment via 'Make Payment' on esoms.caas.gov.sg

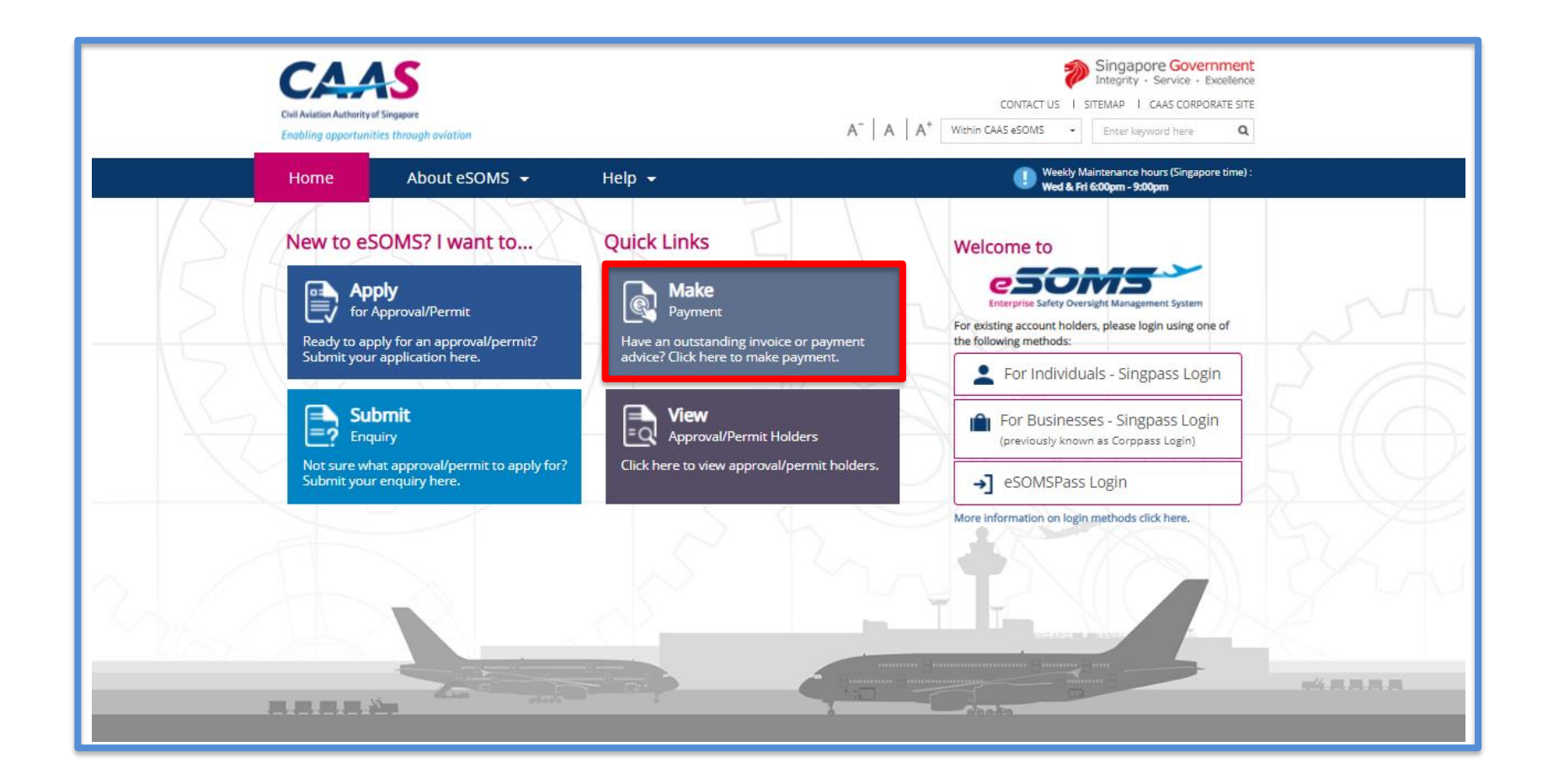

# The Payment Advice No. can be found in the PDF attached in the email.

| Online Payment Service                                                                                     |                                                                                                    |  |
|----------------------------------------------------------------------------------------------------|----------------------------------------------------------------------------------------------------|--|
| Make Payment                                                                                               |                                                                                                    |  |
| You can now make payment online for fees and charges. Please enter the Pay                                 | /ment Advice No. (e.g. CAAS/PM/YYYY/XXXX) or Invoice No. (e.g. CAAS/INV/YYYY/XXXX).                                                                                                    |  |
| Payment Advice No.     Invoice No.                                                                         |                                                                                                    |  |
| Please enter the words you see in the box.           ybrox3         Refresh           Reset         Search | Payment Advice No       CAAS/PM/2021/0183         Payment Advice Date : 25/05/2021         Name of Company :         Organisation Address :         Applicant Name :         Applicant Organisation Type : |  |

31

### Ensure all the details and amount are correct and click on 'Pay Now'

| Payment Invoice Number                                                                                                    |                                                                                                    |              |          |
|----------------------------------------------------------------------------------------------------|----------------------------------------------------------------------------------------------------|--------------|----------|
| Date                                                                                                    |                                                                                                    |              |          |
| Name of Organisation                                                                                                    |                                                                                                    |              |          |
| Organisation Address                                                                                                    |                                                                                                    |              |          |
| Applicant Name                                                                                                    |                                                                                                    |              |          |
| Payment Status                                                                                                    |                                                                                                    |              |          |
| S No.                                                                                                    | Item Description                                                                                                    | Amount (SGD) | Due Date |
| 1                                                                                                    | Approval Fee                                                                                                    | 600.00       | 8/6/21   |
| Total Payment Amount (SGD) 600.00<br>Amount Received (SGD)<br>Net Payable Amount (SGD) 600.00<br>A late payment interest charge at the p<br>For enquiries on payment advice, pleas<br>This is a computer generated payment<br>Instructions:<br>Payment can be made by telegraphic t | Pay Now<br>prevailing rate will be levied on the overdue amount.<br>se contact the eSOMS Support Team at <u>esoms@caas.gov.sg</u> .<br>advice. No signature is required.<br>ransfer/wire transfer/GIRO in Singpore Dollar. |              |          |
|                                                                                                    |                                                                                                    |              |          |

# **Step 3:** Select the payment mode: Credit Card, PayNow, or Telegraphic Transfer (TT).

| Home My Organizati 🖶 CAAS/PM/2                        | 2021/                                                                                                    | v            |
|-------------------------------------------------------|----------------------------------------------------------------------------------------------------|--------------|
| Approval > Application<br>Payment (CAAS/PM/2021/0183) | Make Payment                                                                                                   | Actions~     |
|                                                       | Application No. CAAS/DGP/2021/0055                                                                             |              |
| S No. Item Description                                | Payment Advice No. CAAS/PM/2021/0183                                                                           |              |
| 1 Approval Fee                                        | Payment Advice Date 25/05/2021                                                                                 |              |
|                                                       | <b>Note:</b> Select one of the following payment modes:                                                        |              |
| Total Amount (SGD) 600.00                             | Credit Card (Visa/Mastercard)                                                                                  |              |
| Net Payable Amount (SGD) 600.00                       | <ul> <li>TT / WireTransfer / GIRO (your bank may take 3-5 workings days to process)</li> <li>PayNow</li> </ul> |              |
| Cancel                                                | Payment Mode * Select  Select Credit Card PayNow TTAMire TEE(CIPO                                              |              |
|                                                       | 11/WIRE LIKE/GIRO                                                                                              |              |
| Payment can be made by telegraphic transfe            | Payer Details                                                                                                  |              |
| Please quote eSOMS application no. and Pay            | Deces Manage I to I T in                                                                                       | ₹ <i>i</i> , |

# Step 3a: If payment is via Credit Card, you will be redirected to an external payment page for payment.

| Display Name<br>Merchant Reference Code<br>Nets Reference Code<br>Amount | TEST: Civil Aviation Authority of<br>Singapore<br>P-2589-162203993<br>20210525150820181<br>SGD 600.00 |  |
|--------------------------------------------------------------------------|----------------------------------------------------------------------------------------------------|--|
| Payment Methods                                                          |                                                                                                    |  |
|                                                                          | • VISA                                                                                                |  |
| Name on Card                                                             |                                                                                                    |  |
| Card Number                                                              |                                                                                                    |  |
| CVV/CVV2                                                                 |                                                                                                    |  |
| Expiry Date                                                              | Month Vear V                                                                                          |  |
| Email<br>(Optional)                                                      |                                                                                                    |  |
|                                                                          | Submit Cancel                                                                                         |  |
|                                                                          |                                                                                                    |  |

#### Step 3b: If payment is via PayNow, a QR code will be generated, and you may scan to make payment.

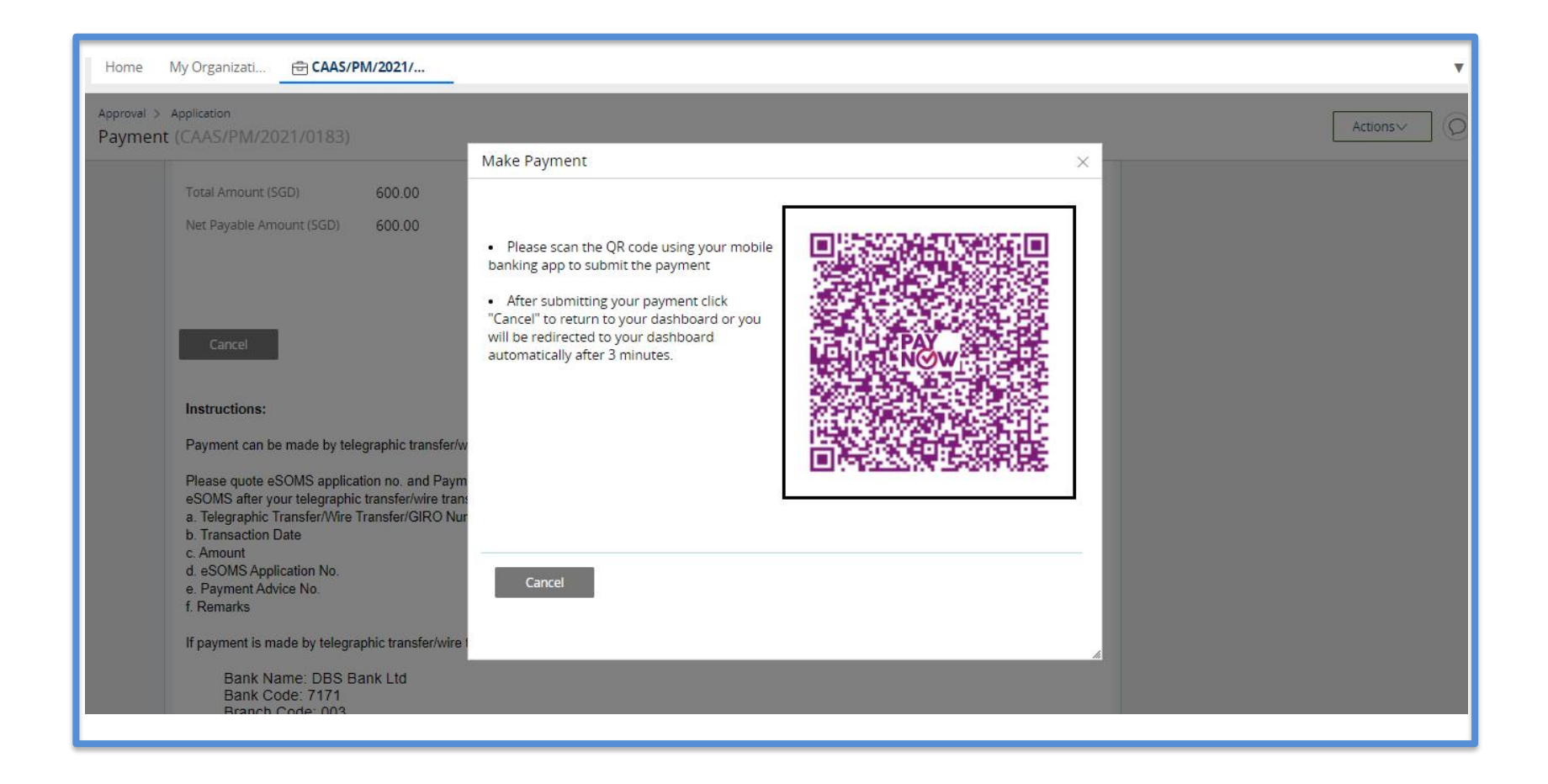

**Step 3c:** If payment is via TT, please arrange with your Finance to initiate the transaction separately. Upon successful transaction, please fill in the transaction reference number and date in the page as shown below.

| Make Payment               |                        | ×  |
|----------------------------|------------------------|----|
|                            |                        |    |
| Application No.            | CAAS/DGP/2021/0055     |    |
| Payment Advice No.         | CAAS/PM/2021/0183      |    |
| Payment Advice Date        | 25/05/2021             |    |
| Note: Select one of the fo | llowing payment modes: |    |
| Credit Card (Visa/Ma       | istercard)             |    |
| PayNow Payment Mode *      | TT/Wire TRF/GIRO       | 2) |
| Amount                     | 600.00 SGD             |    |
| TT/Wire TRF/GIRO Number *  |                        |    |
| TT/Wire TRF/GIRO Date *    |                        |    |
| Remarks                    |                        |    |
|                            |                        |    |
|                            |                        |    |
|                            |                        |    |

#### Once we have verified your payment, you will be notified via email with an attached receipt.

| κ Reply 🔿 Forward 🍟 Delete 😢 Spam! 🔛 Unread 💿 Unsubscribe 🏼 🖉 Label 💌 🖿 To folder 💌  | 🖈 Pin \cdots   |                                                                         |
|--------------------------------------------------------------------------------------|----------------|-------------------------------------------------------------------------|
| < <uat>&gt;eSOMS – Receipt for Payment of Application No. CAAS/DGP/2021/0055</uat>   |                | next                                                                    |
| esomsadmin_uat@caas.gov.sg 🔒 esomsadmin_uat@caas.gov.sg                              | today at 16:01 | Related messages                                                        |
|                                                                                      |                | esomsadmin_uat@caas.gov.sg 16:<br>We have received the payment for Inv. |
|                                                                                      |                | Attachments                                                             |
|                                                                                      |                | Links                                                                   |
| Dear Initial Testing ,                                                               |                | Messages from<br>esomsadmin_uat@caas.gov.sg                             |
| We have received the payment for Invoice No. CAAS/DGP/2021/0055                      |                |                                                                         |
|                                                                                      |                |                                                                         |
| Thank you.                                                                           |                |                                                                         |
|                                                                                      |                |                                                                         |
| ***This is an automatically generated email. Please do not reply to this address.*** |                |                                                                         |
|                                                                                      |                |                                                                         |

Once paid, status of application will be updated accordingly. Application will be moved from 'My Outstanding Tasks' to 'My Involved Tasks'.

|    | Но                               | <b>me</b> My Organizati ( | 룹 CAAS/DGP/2021 |                           |                                |                       |                             | T       |
|----|----------------------------------|---------------------------|-----------------|---------------------------|--------------------------------|-----------------------|-----------------------------|---------|
| My | My Involved Tasks Status updated |                           |                 |                           |                                |                       |                             | () Link |
|    |                                  | Case Reference Number     | ▼ Description ▼ | Application Type <b>T</b> | Status T                       | Organisation <b>T</b> | Last Updated                | т       |
|    |                                  | CAAS/DGP/2021/0055        | Application     | Initial                   | Payment-SuccessfulAppCompleted |                       | 25 May, 2021 4:03:14 PM SGT |         |
| Γ  |                                  |                           |                 |                           |                                |                       |                             |         |
|    |                                  |                           |                 |                           |                                |                       |                             |         |
|    |                                  |                           |                 |                           |                                |                       |                             |         |
|    |                                  |                           |                 |                           |                                |                       |                             |         |
|    |                                  |                           |                 |                           |                                |                       |                             |         |
|    |                                  |                           |                 |                           |                                |                       |                             |         |

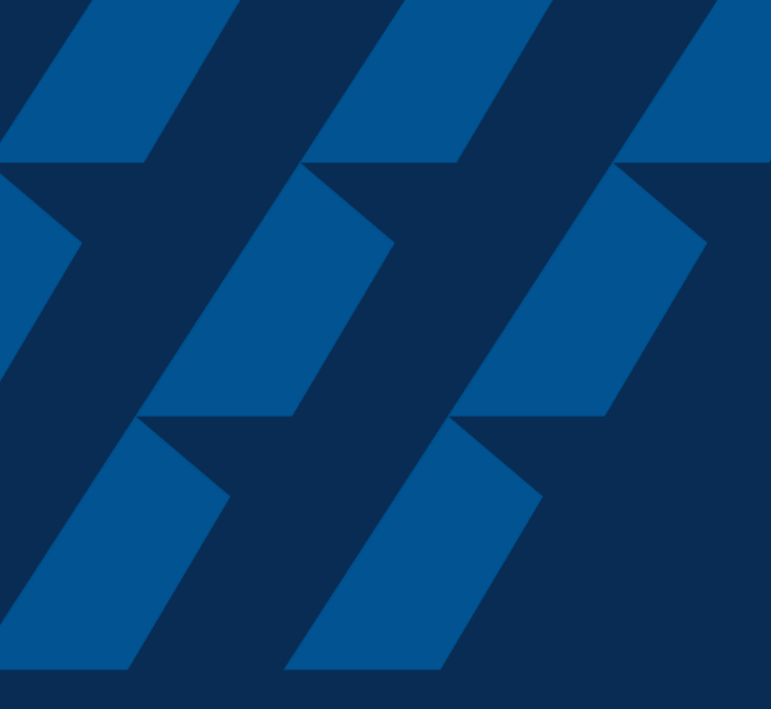

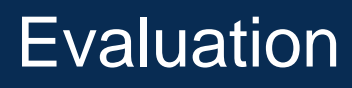

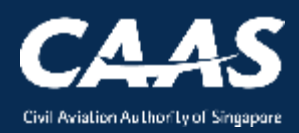

During the process, more information/documents may be requested by the CAAS Officer. An email notification will be sent to inform you of the information required.

| 🔦 Reply 🔿 Forward 🍟 Delete 这 Spam! 🔛 Unread 👩                                                           | 🔊 Unsubscribe 🛛 🗬 Label 🔻 🖿 To folder 🔻 📌                                                                                                    | Pin …          |                  |  |  |  |  |  |
|----------------------------------------------------------------------------------------------------|----------------------------------------------------------------------------------------------------|----------------|------------------|--|--|--|--|--|
| < <uat>&gt;eSOMS – Request for Revision - Applic</uat>                                                  | ation Reference No.CAAS/DGP/202                                                                                                    | 1/0055         | ne>              |  |  |  |  |  |
| ES esomsadmin_uat@caas.gov.sg 🔒 esomsadmin_uat@caas.gov                                                 | .sg                                                                                                    | today at 11:41 | Related messages |  |  |  |  |  |
|                                                                                                    |                                                                                                    |                |                  |  |  |  |  |  |
| Dear Sir/Madam,                                                                                         | Dear Sir/Madam,                                                                                                    |                |                  |  |  |  |  |  |
| We refer to your Formal Application request, Application Refe<br>Dangerous Goods Permit (DGP) - Initial | We refer to your Formal Application request, Application Reference No. CAAS/DGP/2021/0055, dated 25/5/21 9:31 AM for Links Dangerous Goods Permit (DGP) - Initial |                |                  |  |  |  |  |  |
| Please revise your application details as per comment:                                                  |                                                                                                    |                |                  |  |  |  |  |  |
| Please provide detailed personnel information.                                                          | Take note of the comments from the evaluating officer.                                                                                                    |                |                  |  |  |  |  |  |
| Thank You,<br>eSOMS Administrator                                                                       |                                                                                                    | -              |                  |  |  |  |  |  |
| ***************************************                                                                 | ******                                                                                                    |                |                  |  |  |  |  |  |
| This is an automatically generated email.<br>Please do not reply to this address.                       |                                                                                                    |                |                  |  |  |  |  |  |
| ************                                                                                            | ********                                                                                                    |                |                  |  |  |  |  |  |

**Step 1:** The application will be routed back "My Outstanding Tasks". Click on the case reference number to make the necessary changes to the formal application.

| Home My Organizati      |                                   |                    |                             |                |                              |
|-------------------------|-----------------------------------|--------------------|-----------------------------|----------------|------------------------------|
| My Dashboard            |                                   |                    |                             |                |                              |
|                         |                                   |                    |                             |                |                              |
| My Outstanding Tasks    | Click here                        |                    |                             |                | () Link                      |
| Case Reference Number T | Application Reference No <b>T</b> | Application Type 🔻 | Status T                    | CAAS Officer T | Last Updated 🔻               |
| 1 CAAS/DGP/2021/0055    | CAAS/DGP/2021/0055                | Initial            | FormalApplication-Submitted |                | 25 May, 2021 11:40:57 AM SGT |
|                         |                                   |                    |                             |                |                              |
|                         |                                   |                    |                             |                |                              |
| My Involved Tasks       |                                   |                    |                             |                | () Link                      |
| Case Reference Number T | Description <b>T</b> Application  | Type ▼ Status      | ۲ Organis:                  | ation T Last U | lpdated <del>T</del>         |

#### Step 2: Make necessary amendments according to comments by CAAS officer.

| Enterprise Safety Oversight Management Sy                                                                                                    | ratem                                                                                                    |
|----------------------------------------------------------------------------------------------------|----------------------------------------------------------------------------------------------------|
| Home                                                                                                    | Home My Approvals CAAS/UOP/2019                                                                                                    |
| My Applications                                                                                                    | Approval<br>Application (CAAS/UOP/2019/0061)                                                                                                    |
| Search Portal<br>View MOR/MDR/Hazard<br>Mandatory Occurrence<br>Report (MOR)<br>Mandatory Defect Report<br>(MDR)<br>+ New<br>+ Profile Settings<br>+ Data Analytics | 1       2       3       4         Applicant/Organisation Details       2       3       4         Imstructions       Preview Application       Preview Application         This form may take you up to 30 minutes to fill in: ou are advised to go through the entire form and ensure that you have all necessary information and documents ready before filling in.         Please ensure your submiss       Navigate to the appropriate section where revision is required.         Approval Type       Operator Permit (UOP)         Application Type       Operator Permit (UOP) |
|                                                                                                    | Cancel Save Continue                                                                                                    |

### Step 3: Ensure amendments are made correctly and submit.

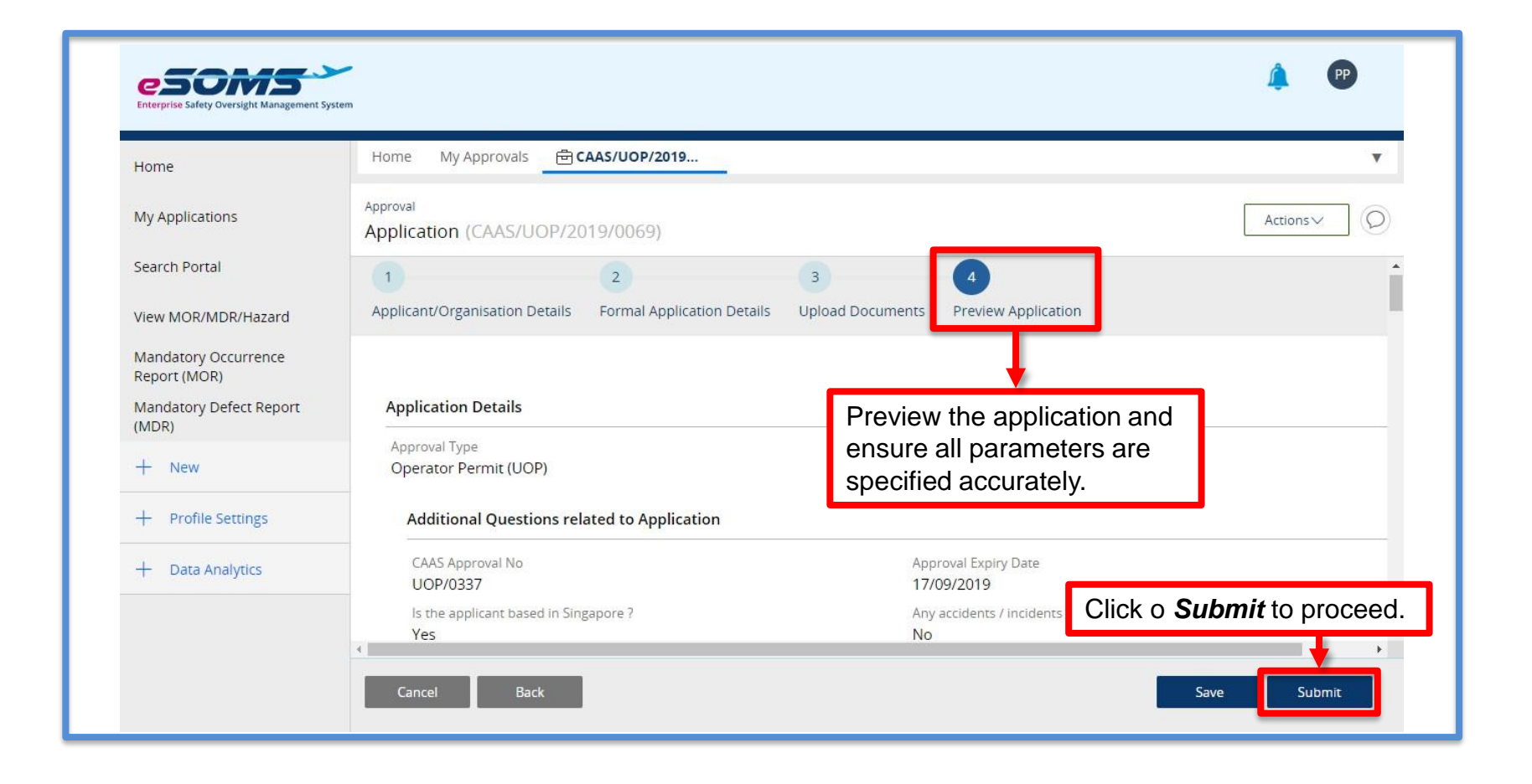

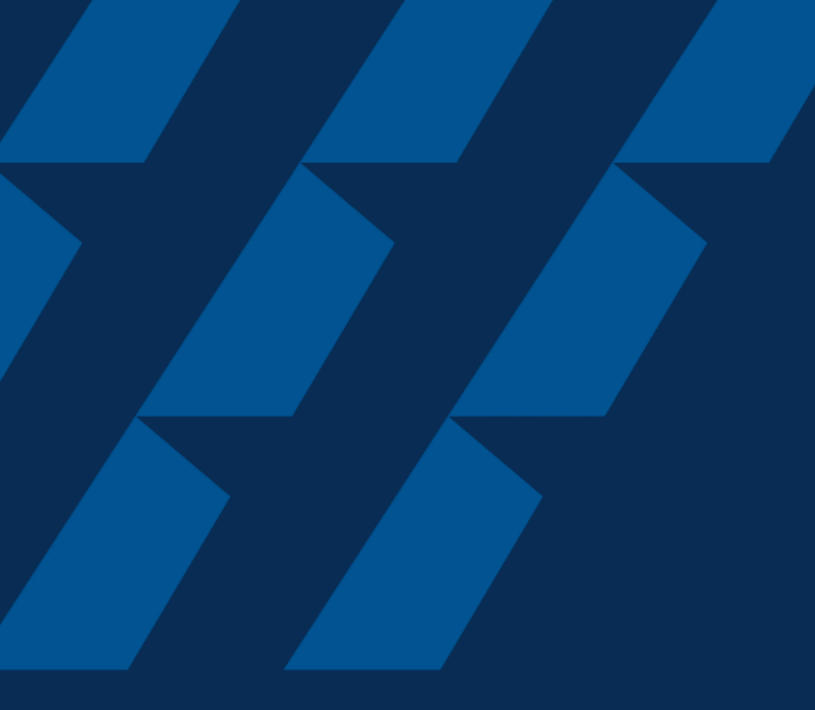

## **Downloading Approval**

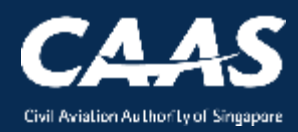

44

#### Upon approval of the application, an email will be sent to you.

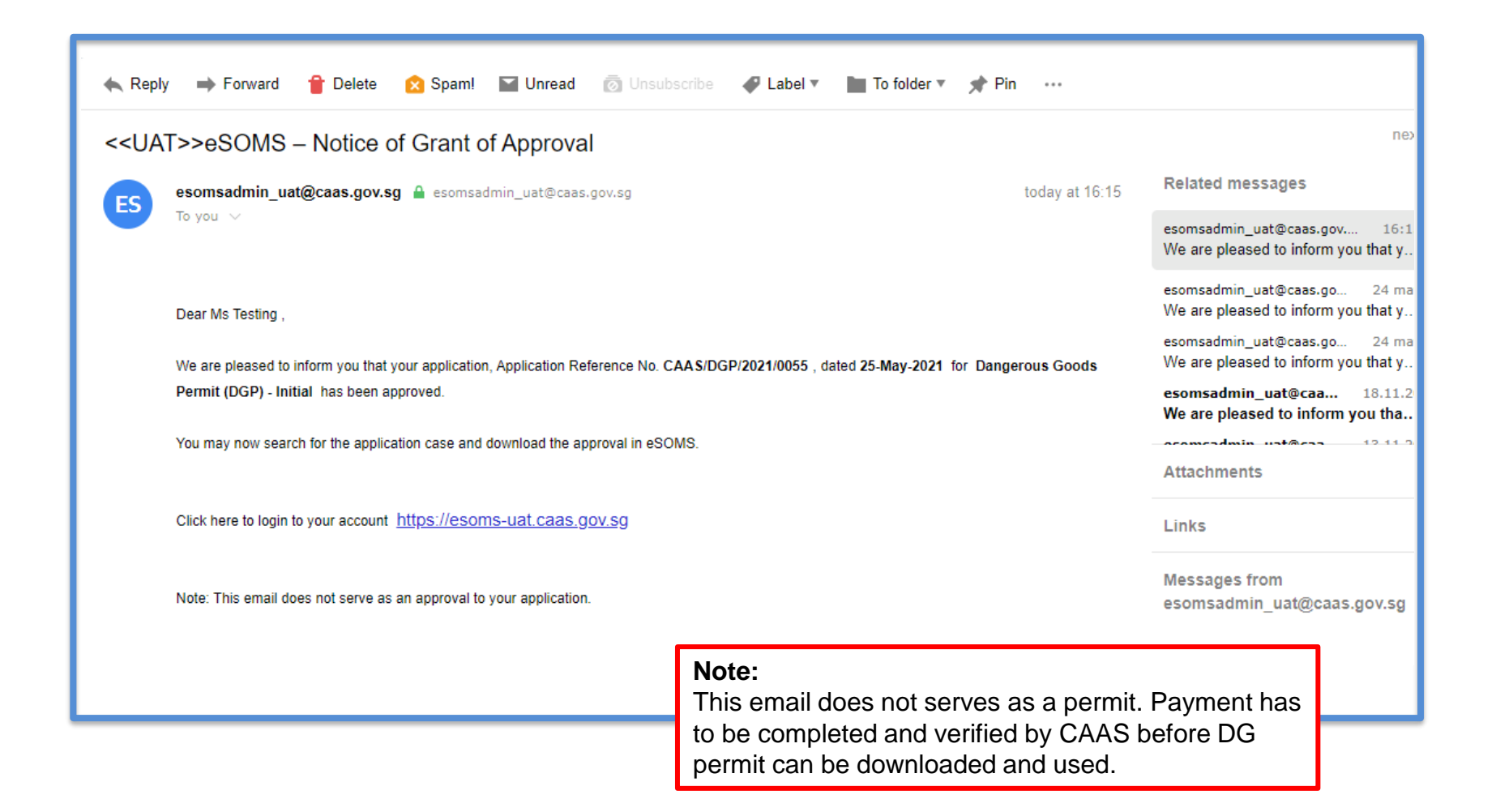

# Step 1: Look for the case reference number under 'My Involved Tasks' in 'Home'.

|                                      | Home My App                                                                                                    | Click or          | n <b>Home</b> to find    |      |                  |   |              |               |                 | ×    |
|--------------------------------------|----------------------------------------------------------------------------------------------------|-------------------|--------------------------|------|------------------|---|--------------|---------------|-----------------|------|
| Home                                 | in the start of the start of th | the app           | olication case.          |      |                  |   |              |               |                 | ÷    |
| Vy Applications                      | My Dashboard                                                                                                    |                   |                          |      |                  |   |              |               |                 |      |
| Search Portal                        | My Outstanding Tas                                                                                                    | sks               |                          |      |                  |   |              |               |                 | J    |
| View MOR/MDR/Hazard                  |                                                                                                    |                   |                          |      |                  |   | 1            |               |                 | -    |
| Mandatory Occurrence<br>Report (MOR) | Case Reference Nu                                                                                                    | mber <del>T</del> | Application Reference No | T    | Application Type | Ŧ | Status T     | CAAS Officer  | T Last Updat    | ed T |
| Mandatory Defect Report<br>(MDR)     | No work assigned                                                                                                    |                   |                          |      |                  |   |              |               |                 | - 1  |
| + New                                |                                                                                                    |                   |                          |      |                  |   |              |               |                 | - 1  |
| + Profile Settings                   | My Involved Tasks                                                                                                    |                   |                          |      |                  |   |              |               |                 | U    |
| + Data Analytics                     |                                                                                                    |                   |                          |      |                  |   |              |               |                 | -    |
|                                      | Case Reference<br>Number                                                                                                    | T De              | Click on the c           | ase  | eference         | т | Organisation | T Last Update | d               | Ŧ    |
|                                      | 1 CAAS/UOP/201                                                                                                    | <b>9/0061</b> Ap  | number to ac             | Cess | the              |   |              | 10 Septemb    | er, 2019 4:43:5 | 8 PM |

#### Step 2: Click on the certificate to download.

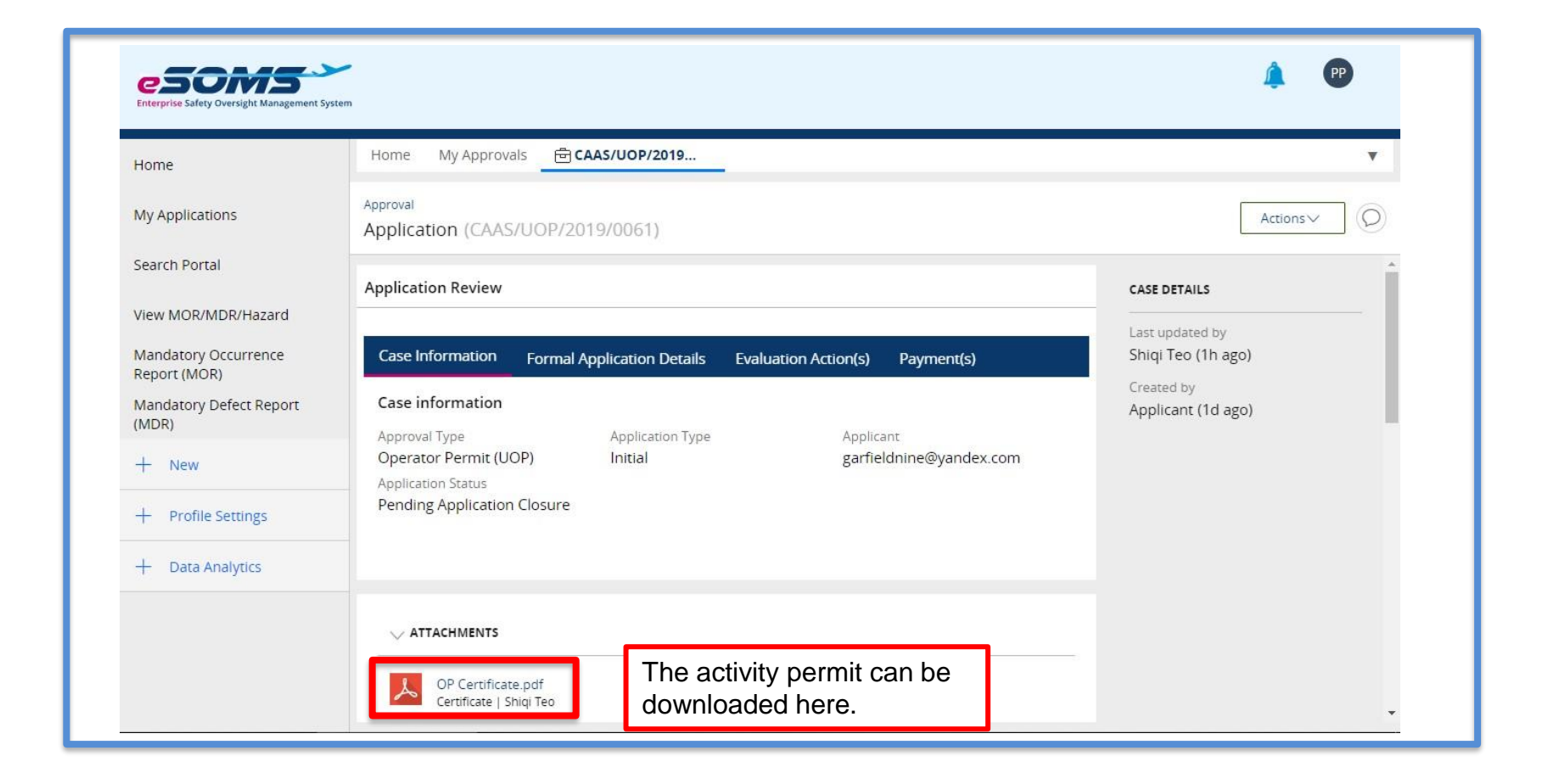

# Summary

- 1. Register via eSOMS website
- 2. Submitting Application
- 3. Making Payment
- 4. Evaluation
- 5. Downloading Approval

- END -

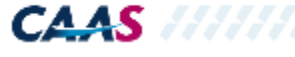